## PASOS PARA CAMBIAR CLAVE DE WIFI MODELO DDW365

1- Conectar un cable de red desde el cablemodem a una pc.

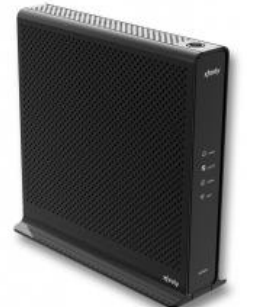

 $\leftrightarrow$ 

(También te puedes conectar por wifi con la contraseña de

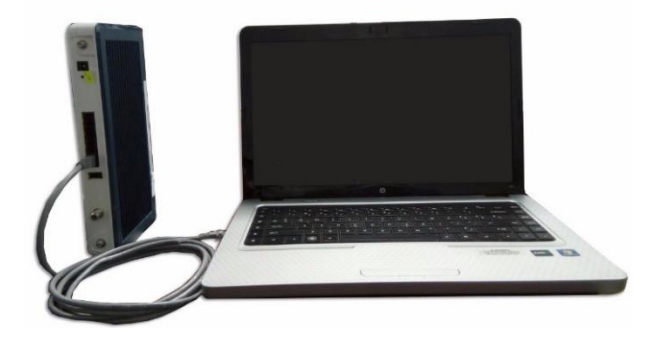

fábrica, solo recuerda que cuando cambies la contraseña perderás la conexión y tendrás que poner

en tu cel la nueva contraseña que le configuraste al cablemodem)

2- Entrar al navegador web de tu preferencia.

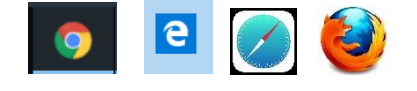

- 3- En la barra de direcciones colocar la IP 192.168.0.1 y luego dar Enter. Y se verá como la imagen que se muestra. 0 192.168.0.1
- 4- En la casilla de Nombre de usuario y en la de **Contraseña** en ambas escribir la palabra *user* y presionar Enter.

|   | Autenticación ob                           | bligatoria                | Ī |
|---|--------------------------------------------|---------------------------|---|
|   | http://192.168.0.1<br>Tu conexión con este | e sitio web no es privada |   |
|   | Nombre de usuario                          | user                      |   |
| C | Contraseña                                 | ****                      |   |
| M |                                            |                           |   |
| s |                                            | Iniciar sesión Cancelar   |   |

En este punto le saldara una pantalla como la que se muestra más abajo pidiendo que cambie el usuario y la contraseña, recomendamos que coloquen **admin** en el usuario y **admin** en la contraseña.

| ubee 🎾            |                                    |                                            | Cable Modem |
|-------------------|------------------------------------|--------------------------------------------|-------------|
| Status Basic Adva | nced Firewall Access Control       | Wireless USB                               |             |
| Status            |                                    |                                            |             |
| Software          |                                    |                                            |             |
| Connection        | Software                           | HOME > Status >                            | Software    |
| Account           | -                                  |                                            |             |
| Diagnostics       | Infe                               | Nert X                                     |             |
| User Default      | Hai                                |                                            |             |
|                   | Cal You must<br>Cal Password<br>CM | change the default<br>for security reason! |             |
|                   | Sy≲<br>Net                         | ОК                                         |             |

Hacemos click en **OK** y nos llevara a una pantalla donde poner el usuario y el password.

5- En las siguientes casillas escribir **admin** en todas como mencionamos anteriormente y dar click en **Apply.** 

| Software     |                    |       |                         |
|--------------|--------------------|-------|-------------------------|
| Connection   | Account            |       | HOME > Status > Account |
| Account      |                    |       |                         |
| Diagnostics  |                    |       |                         |
| User Default | User<br>User name: | ıdmin | (max length: 16)        |
|              | New Password:      | ••••  | (max length: 16)        |
|              | Confirm Password:  | ••••  | (max length: 16)        |
|              |                    | Apply | 1                       |

 6- Nos volverá a salir el cuadro de login. En esta ocacion En la casilla de Nombre de usuario y en la de Contraseña en ambas escribir la palabra *admin* y presionar Enter.

| Autenticación ob                           | ligatoria               |
|--------------------------------------------|-------------------------|
| http://192.168.0.1<br>Tu conexión con este | sitio web no es privada |
| Nombre de usuario                          | admin                   |
| Contraseña                                 | •••••                   |
|                                            | Iniciar sesión Cancelar |

## En este punto ya podemos cambiar la Nombre y la clave de nuestra señal Wifi.

7- Nos encontraremos con la pantalla anterior y le damos click a la pestaña **Wireless.** 

| ubee 🦻                          |                                                                     | 1               |                                                          | Cable Modem |
|---------------------------------|---------------------------------------------------------------------|-----------------|----------------------------------------------------------|-------------|
| <mark>Status</mark> Basic Advan | nced Firewall Access Contr                                          | rol Wireless    | USB                                                      |             |
| Status                          |                                                                     |                 |                                                          |             |
| Software                        | STATUS                                                              | Changes Accepte | ed (Password Changed)                                    |             |
| Connection                      |                                                                     |                 |                                                          |             |
| Account                         | Account                                                             |                 | HOME > Status > A                                        | Account     |
| Diagnostics                     |                                                                     |                 |                                                          |             |
| User Default                    | User User name:<br>Vser name:<br>New Password:<br>Confirm Password: | admin<br>Apply  | (max length: 16)<br>(max length: 16)<br>(max length: 16) |             |

8- Hacer click en la opción Primary Network.

| Wireless        |                                  |                                  |
|-----------------|----------------------------------|----------------------------------|
| Radio           |                                  |                                  |
| Primary Network | Radio                            | None > Wireless > Radio          |
| Guest Network   |                                  |                                  |
| Advanced        | Wireless Inter                   | aces: DDW365.AB8153-2.4G 🔻       |
| Access Control  | Wi                               | reless Enabled T                 |
| Access Control  | Co                               | puntry Q1 T                      |
| WMM             | Output F                         | Power 100% ▼                     |
|                 | 802.11                           | Band 2.4 Ghz V Current : 2.4 GHz |
| Bridging        | 802.11 n-                        | mode Auto V                      |
| Media           | Band                             | Width 20 Mhz V Current: 20MHz    |
|                 | Sideband for Control Channel (4) | only) None T                     |
|                 | Control Ch                       | annel Acceptable                 |
|                 | Regulatory                       | Mode Off •                       |
|                 | TPC Mitigatio                    | n (db) 0 (Off) *                 |
|                 | OBSS Coexis                      | tence 1 (Enabled) 🔻              |
|                 | ST                               | BC Tx Auto 🔻                     |

## 9- Poner la contraseña que desees en la sección WPA Pre-Shared Key.

| Primary Network | Primary Network                                                                                                    | NOME > Wireless > Primary Network                                |
|-----------------|----------------------------------------------------------------------------------------------------|------------------------------------------------------------------|
| Guest Network   |                                                                                                    |                                                                  |
| duanood         | DDW365.AB8153-2.4G (B0:10:41:AB                                                                                                    | :81:53)                                                          |
| Advanced        | Primary Enabled                                                                                                    | Automatic Security Configuration                                 |
| ccess Control   | Network                                                                                                    | WPS V                                                            |
|                 | Name (SSID)                                                                                                    | WPS Config State: Configured                                     |
| VMM             | Closed Dicabled                                                                                                    | provision wireless clients using<br>WijFi Protected Seturi (WPS) |
| Bridaina        | Network                                                                                                    |                                                                  |
|                 | Required None V                                                                                                    | Device Name                                                      |
| ledia           | AP Isolate Disabled V                                                                                                    | UbeeAP                                                           |
|                 | WPA Disabled V                                                                                                    | WPS Setup AP                                                     |
|                 | WPA-PSK Enabled V                                                                                                    | UUID:8fb160517887255bd35d423f61290122                            |
|                 | WPA2 Disabled V                                                                                                    | PIN: 83649622                                                    |
|                 | WPA2-PSK Enabled V                                                                                                    | Generate AP PIN                                                  |
|                 | WPA/WPA2                                                                                                    | Configure by External Registrar Allow •                          |
|                 | Shery ption                                                                                                    |                                                                  |
|                 | WPA Pre-                                                                                                    | NPS Add Client                                                   |
|                 | Chared Key 🗆 Show Key                                                                                                    | Add a client: Add                                                |
|                 | RADIUS<br>Sonor                                                                                                    | Client PIN:                                                      |
|                 | PADIUS Port 1812                                                                                                    | Authorized Client MAC:                                           |
|                 | RADIUS Key                                                                                                    |                                                                  |
|                 | Interval<br>WPA/WPA2<br>Re-auth 3600<br>Interval<br>WEP Disabled •<br>Network Key<br>Network Key<br>Network Key<br>Network Key<br>A<br>Network Key<br>Current<br>Network Key<br>A<br>Current<br>Network Key |                                                                  |
|                 | Protected<br>Management[Disabled ▼<br>Frames                                                                                                    |                                                                  |

10- Dar click en el botón **Apply** en el fondo de la página.

## Extra

Para mantener tu red más segura te recomendamos desactivar la opción de **WPS**. Solo despliegas la flechita y lo pones modo *Disable*.

| Radio           |                                                                              |                                                                                                    |
|-----------------|------------------------------------------------------------------------------|----------------------------------------------------------------------------------------------------|
| Primary Network | Primary Network                                                              | Wireless > Primary Network                                                                                                    |
| Guest Network   |                                                                              |                                                                                                    |
| Advanced        | DDW365.AB8153-2.4G (B0:10:41:AB:8<br>Primary<br>Enabled                      | 1:53)<br>Automatic Security Configuration                                                                                             |
| Access Control  | Network                                                                      | WPS V                                                                                                    |
| WMM             | Name (SSID)<br>Closed Disabled V                                             | WPS Contig State: Contigured<br>The physical button on the AP will<br>provision wireless clients using<br>Wi-F1 protected Setup (WPS) |
| Bridging        | Network Mode                                                                 | Device News                                                                                                    |
| Media           | Required None  AP Isolate Disabled                                           | UbeeAP                                                                                                    |
|                 | WPA Disabled ▼<br>WPA-PSK Enabled ▼<br>WPA2 Disabled ▼<br>WPA2-PSK Enabled ▼ | WPS Setup AP<br>UUID:8fb160517887255bd35d423f61290122<br>PIN: 83649622<br>Generate AP PIN                                             |
|                 | WPA/WPA2<br>Encryption                                                       | Configure by External Registrar Allow                                                                                                 |
|                 | WPA Pre-                                                                     | WPS Add Client                                                                                                    |
|                 | Shared Key 🔲 Show Key                                                        | Add a client: Add                                                                                                    |
|                 | RADIUS 0.0.00<br>Server                                                      | Client PIN:<br>Authorized Client MAC:                                                                                                 |
|                 | RADIUS Port 1812                                                             |                                                                                                    |

También te recomendamos que cambies el algoritmo de seguridad de tu red. Para haerlo haz click en la flechita de la opcion **WPA/WPA2 Encryption** y seleccióna la opcion **TKIP+AES** 

| rimary Network | Primary Network                                                              | NOTE > Wireless > Primary Network                                                        |
|----------------|------------------------------------------------------------------------------|------------------------------------------------------------------------------------------|
| Guest Network  |                                                                              |                                                                                          |
| dvanced        | DDW365.AB8153-2.4G (B0:10:41:AB:81:53<br>Primary                             | )<br>Automatic Security Configuration                                                    |
| ccess Control  | Network                                                                      | WPS V                                                                                    |
| /MM            | Name (SSID)<br>Closed Disabled                                               | The physical buttoms: the AP will<br>provision wireless clients using                    |
| ridging        | Network Mode                                                                 |                                                                                          |
| ledia          | AP Isolate Disabled V                                                        | UbeeAP                                                                                   |
|                | WPA Disabled ▼<br>WPA-PSK Enabled ▼<br>WPA2 Disabled ▼<br>WPA2-PSK Enabled ▼ | WPS Setup AP<br>UUID:8fb160517887255bd35d423f6129012<br>PIN: 83649622<br>Generate AP PIN |
|                | WPA/WPA2<br>Encryption                                                       | Configure by External Registrar Allow                                                    |
|                | WPA Pre-                                                                     | WPS Add Client                                                                           |
|                | RADIUS Key<br>RADIUS Server<br>RADIUS Port 1812<br>RADIUS Key                | Add a client: Add<br>Client PIN: Authorized Client MAC:                                  |

No olvides darle click en **Apply** para guardar los cambios.

Si deseas cambiar el nombre a tu red lo haces en la seccion Network 
Name(SSID)